## <R15 공유기 무선 보안 설정>

공유기가 켜져있는 상태에서 R15공유기 LAN1번 포트와 컴퓨터를직접 랜케이블로 연결합니다.
 (또는 스마트폰이나 노트북에서 무선으로 R15와이파이에 연결이후 동일하게 설정 가능)

2. 인터넷창을 실행후 인터넷 주소줄에 http://192.168.0.1 으로 접속합니다.

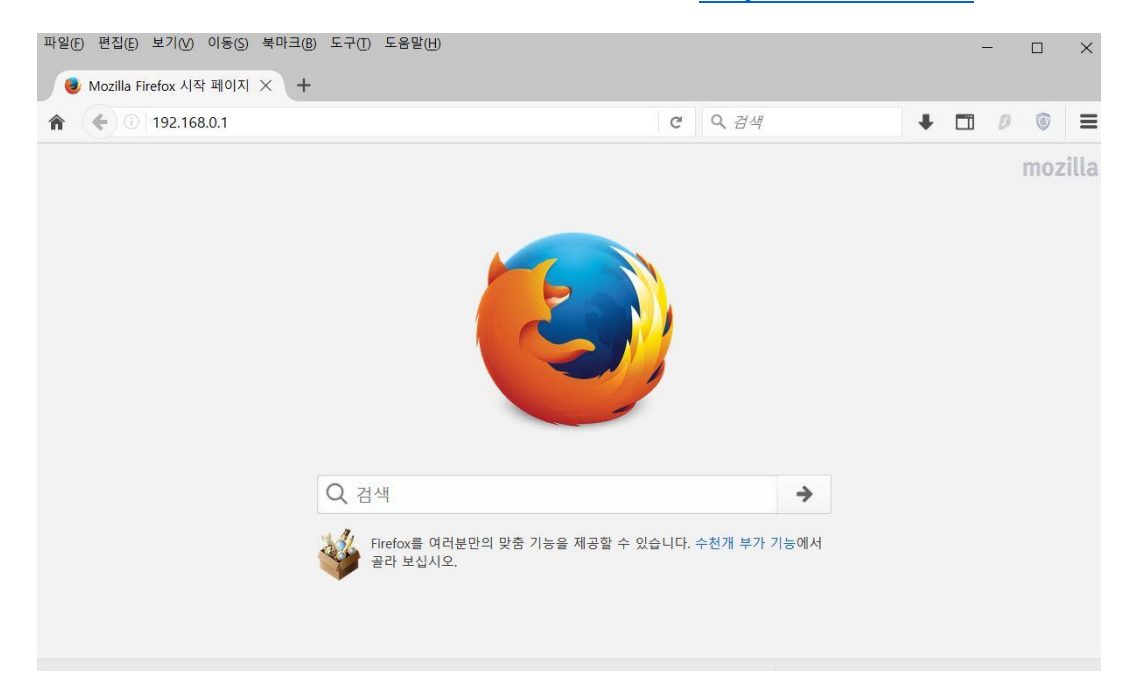

3. R15 공유기 초기 설치시 설정했던 관리자 비밀번호 입력후 로그인 합니다.

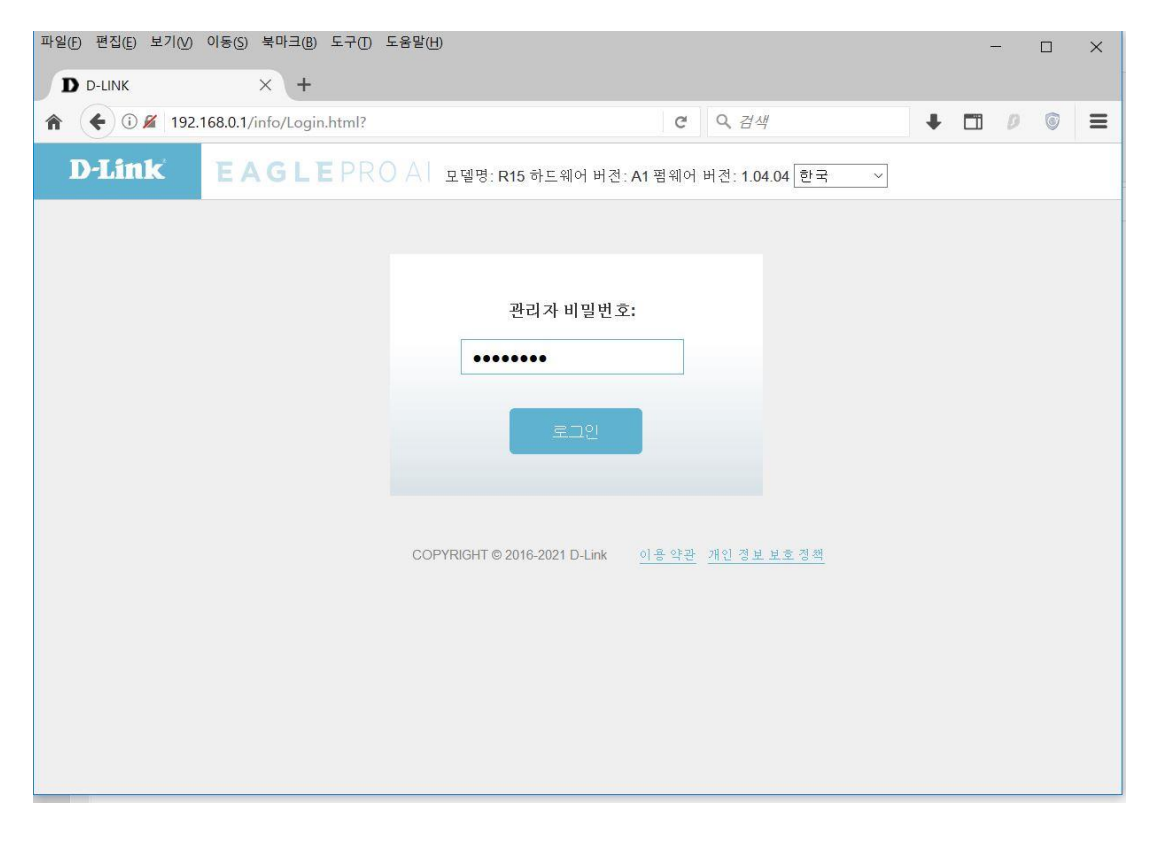

## 4. "설정" 매뉴에서 "무선" 매뉴을 클릭합니다.

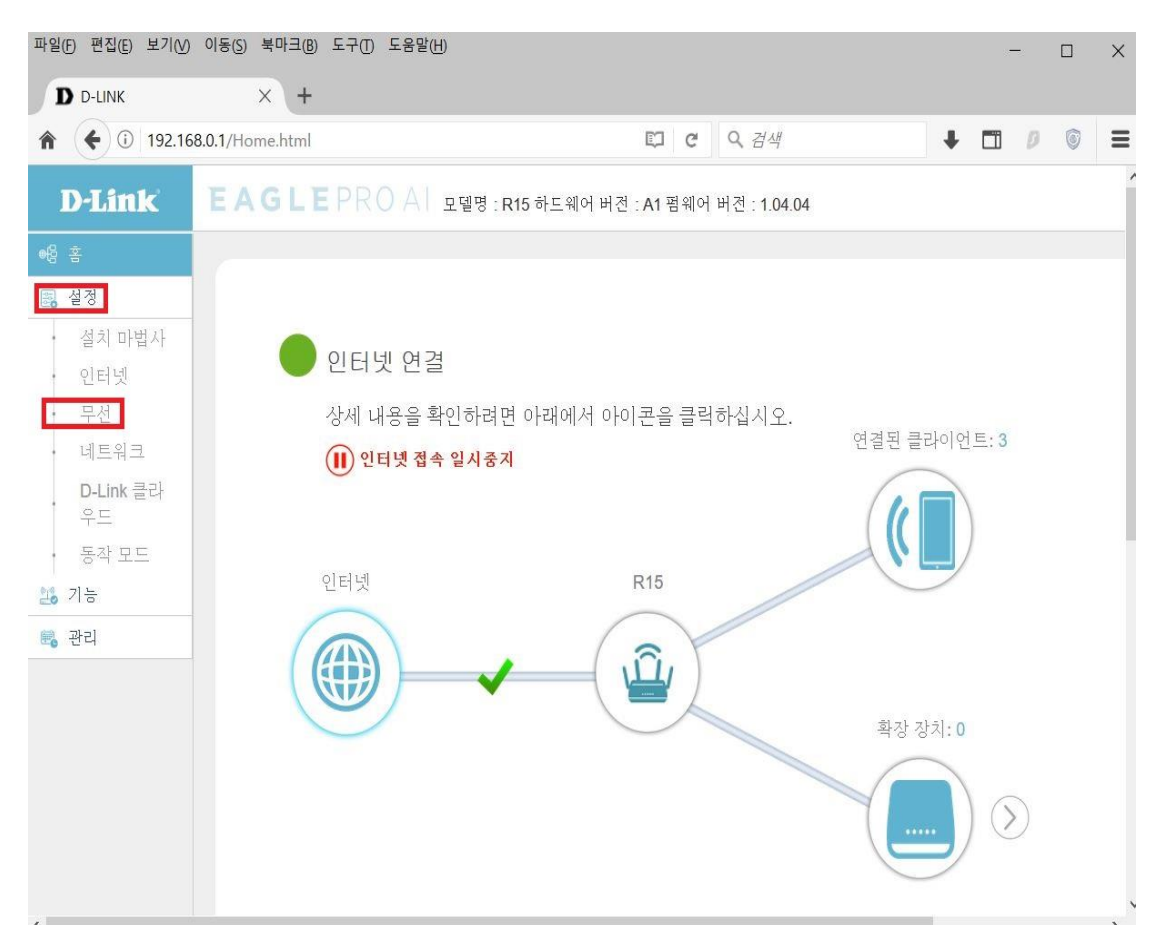

 7. 무선 항목에서 와이파이 이름과 비밀번호를 새로 설정하고 우측 상단에 "저장" 클릭하면 설정 이 완료됩니다.

| <b>*</b> (i) 192.168.0.1/WiFi.html                                                                                |                                    |                                              | 509                                    | e C                      | <b>오</b> 검색                       |
|----------------------------------------------------------------------------------------------------|------------------------------------|----------------------------------------------|----------------------------------------|--------------------------|-----------------------------------|
| D-Link EAGL                                                                                                    | EAGLEPROAL 모델링 :R15 하노웨어 버권:A1 콜웨어 |                                              | 04                                     |                          | E                                 |
| · · · · · · · · · · · · · · · · · · ·                                                                             |                                    |                                              |                                        |                          |                                   |
| <ul> <li>성지 마입사</li> <li>인터넷</li> <li>부석</li> <li>파트워크</li> <li>D-Link 불라우료</li> <li>등라 모드</li> <li>가복</li> </ul> | 실경>>무선                             | 무선<br><sup>5 \$,7]의 \$1</sup> 년 설정을 구성<br>4. | 합니다. 이 곳에서 변계한 수                       | 월경은 두선 장치에<br><u>계</u> 로 | 1 코송하여 개연결해야 합니<br><u>노트 존</u> 저장 |
| 표현                                                                                                    | Wi-Fi Mesh                         |                                              |                                        |                          |                                   |
|                                                                                                    | 02                                 | ·상태:                                         | 완성과                                    |                          | ~                                 |
|                                                                                                    | 스마트 연결                             |                                              |                                        |                          |                                   |
|                                                                                                    |                                    | (상태:                                         | 월생화                                    |                          |                                   |
|                                                                                                    | 무선                                 |                                              |                                        |                          |                                   |
|                                                                                                    |                                    | 상태:<br>Wi-Fi 이름 (SSID):<br>비밀번호:             | 분성과<br>R15-587F<br>12341234            |                          | 고글 성격                             |
|                                                                                                    | Al Wi-Fi 최적화                       |                                              |                                        |                          |                                   |
|                                                                                                    |                                    | 상태:                                          | 환성화<br>Wi-Fi 리포드론 계곡하고 W<br>경울 최적화합니다. | -Fi 표널을 조절하              | 미 지능형 및 프딩을 통해 주선 확               |
|                                                                                                    | 6 <del>.</del>                     |                                              |                                        |                          | 고급 세경                             |
|                                                                                                    | Wi-Fi Protected 설정                 | WPS-PBC 상태:                                  | 활성과                                    |                          |                                   |